# Memorial University Libraries

## Health Business Full Text Elite Search Guide

http://www.library.mun.ca/hsl/guides/HBFTsearchguide.pdf

About Health Business Full Text Elite

Health Business Fulltext Elite provides access to about 460 fulltext journals in the disciplines of health care administration and other non-clinical aspects of health care institution management. Coverage varies, but fulltext goes back as far as 1965 for some titles. Fulltext for some titles is delayed for 6 months to 1 year.

### To Start: Go to www.library.mun.ca/hsl

On-Campus Click on the Health Databases link. Then click on the Health Business Full Text users: Elite link.

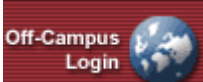

Off-Campus Click on the **Databases** page. Enter your ID and Pin, then click on the Health Business Full Text Elite link.

| _ |     |  |
|---|-----|--|
|   | ips |  |

| Help               | Click <i>Help</i> in top right corner.                                                                           |
|--------------------|----------------------------------------------------------------------------------------------------|
| Truncation         | Use the * (asterisk) to search variant endings, e.g. <b>teen</b> * retrieves teen, teens, teenage, teenager etc. |
| Combining<br>Terms | Use <b>and</b> , <b>or</b> , <b>not</b> and parentheses () to group concepts where necessary. More info          |

### Keyword Searching

- 1. Enter term(s) in search box(es).
- 2. Choose which fields to search from the drop down box. The default is to search everything.
- 3. You can combine terms by using two or more search boxes. Choose your combining terms (More info) from the drop down box on the left of the search boxes.
- 4. Click Search to run the search. Your search will appear below the search boxes.

**Combining Searches** 

- 1. Click on Search History / Alerts under the search box.
- 2. Note that each search string has been assigned a number (S1, S2 etc).
- 3. In the search box, enter the searches you wish to combine linked with **AND**, **OR**, or **NOT** e.g. S1 **and** S2.
- 4. Single click on Search to run the combined search.

Limits

- 1. To place limits on a search before the search is run, see below the search boxes.
- 2. To limit a search from the results page, click Refine Search
- 3. Enter your limits and click Search to rerun the search with the chosen limits.

How to Get the Documents

- Click on the title of the article to see the citation and abstract, or click <a href="https://www.elim.or">https://www.elim.or</a>
  Image: PDF Full Text to see the full text of the document.
- 2. To view another article, click on *Results List* at the top of the document and then click on the desired title.
- 3. Click Check Library Catalog to view our library's holdings.
- If the library does not have access to the desired item, place a document delivery request.

#### Printing/Saving/Emailing

- 1. From the document, click Print, E-mail, or Save. This will print, email or save the citation and abstract.
- 2. If you are saving a number of documents, click Add to folder. This will add all of your chosen\_records to the folder so you can print, email, or save them all at once.
- 3. Click 🔄 to see the list of documents you have in the folder.
- 4. Click Print, E-mail, or Save to print, email, or save all the records at once.
- 5. To print, email or save the full text of a record, you must go to the full text of the article.

| Exit |
|------|
|------|

To exit, close browser.

For more information, or to book a training session, contact the information desk. (777-6672)